## METODICKÝ POKYN PRO PŘIHLÁŠENÍ DRUŽSTEV DO JM-MINI

Ve webovém prohlížeči zadáte adresu admin.minivolejbal.cz

Do aplikace se přihlásíte svými přístupovými údaji do VIS ČVS.

| Ŵ                           | ČES<br>VOL | KÝ<br>EJBAL | MINI<br>VOLEJE | BAL               |                        | Turna          | je            |             | ▲ Barbora Demelová (→ Odhlásit) |                              |                     |     |  |  |  |
|-----------------------------|------------|-------------|----------------|-------------------|------------------------|----------------|---------------|-------------|---------------------------------|------------------------------|---------------------|-----|--|--|--|
| 1 Filtr<br>Jihomoravský V   |            |             |                | ký 🗸              | <b>Sezóna:</b> 2024/25 | ~              | Oddíl:        |             |                                 | Kategorie:<br>vyberte katego | rii 🗸               | i 🗸 |  |  |  |
| Operace Aktualizovat seznam |            |             |                |                   |                        |                |               |             |                                 |                              |                     |     |  |  |  |
| ID 🔺                        | Název      | / _         | Oddíl          |                   | Kategorie 🔺            | Datum konání 🔺 | Čas začátku 🔺 | Čas konce 🔺 | Počet týmů 🔺                    | Uzávěrka přihlášek 🔺         | Uzávěrka výsledků 🔺 | Poz |  |  |  |
| 1                           | JM-Mi      | ni_24-25_KM | 1 Volejbalovj  | ý klub Královo Po | modrý minivolejbal     | 20.10.2024     | 09:00         | 15:00       | 2                               | 16.10.2024 23:59             | 21.10.2024 23:00    |     |  |  |  |
| 38                          | JM-Mi      | ni_24-25_KZ | Volejbalový    | ý klub Královo Po | zelený minivolejbal    | 20.10.2024     | 09:00         | 15:00       | 0                               | 16.10.2024 23:59             | 21.10.2024 23:59    |     |  |  |  |
| 39                          | JM-Mi      | ni_24-25_KC | Volejbalový    | ý klub Královo Po | červený minivolejbal   | 20.10.2024     | 09:00         | 15:00       | 0                               | 16.10.2024 23:59             | 21.10.2024 23:59    |     |  |  |  |
| 40                          | JM-Mi      | ni_24-25_KC | Volejbalový    | ý klub Královo Po | oranžový minivolejbal  | 20.10.2024     | 09:00         | 15:00       | 0                               | 16.10.2024 23:59             | 21.10.2024 23:59    |     |  |  |  |
| 41                          | JM-Mi      | ni_24-25_KL | Volejbalový    | ý klub Královo Po | žlutý minivolejbal     | 20.10.2024     | 09:00         | 15:00       | 0                               | 16.10.2024 23:59             | 21.10.2024 23:59    |     |  |  |  |
|                             |            |             |                |                   |                        |                |               |             |                                 |                              |                     |     |  |  |  |

Vyberete si příslušný turnaj ze seznamu. Pokud je větší množství turnajů v nabídce použijte filtr.

| V VC       | ský 💓 Min<br>Dlejbal Ŵ Voli | I<br>EJBAL      | çoj Přihlá | išky 🔒 Sku       | piny (        | 🖉 Zápasy            | 🖽 Та      | abulky          | Ţ JM-Mini_2     | 4-25_KM      | <b>₽</b> Zn | něnit |     |
|------------|-----------------------------|-----------------|------------|------------------|---------------|---------------------|-----------|-----------------|-----------------|--------------|-------------|-------|-----|
| Filtr tým  | ů Oddíl: vyberte o          |                 | ~          | Ope              | race Zap      | nout režim úprav    | Aktualiz  | zovat seznam Vy | tisknout seznam | Stáhnout se  | znam        |       |     |
| Tým        |                             | Kontakty        |            |                  | Hráči         |                     |           |                 |                 |              |             |       |     |
| Název 🔺    | Oddíl 🔶                     | Trenér 🔺        | Telefon 🔺  | E-mail           | Hráč 1        | 🔺 Hráč 2            | A Hr      | áč 3 🔺          | Hráč 4 🔺        | Hráč 5 🛛 🔺   | Hráč 6 🔺    | ID 🔺  | Poz |
| KP Brno M1 | Volejbalový klub Kr         | Richard Wiesner | 602767551  | wiesner@vkkpbrno | Kristýna Brab | cová Kristýna Dostá | álová Ale | exandra Herodes | Adéla Hrubešová | Adéla Plotko |             | 209   |     |
|            |                             |                 |            |                  |               |                     |           |                 |                 |              |             |       |     |

V obrazovce turnaje použijte volbu Zapnout režim úprav

| W ČE<br>VO                        | SKÝ<br>LEJBAL Ŵ  | MINI<br>VOLE. | IBAL            | 🤹 Přihlá  | šky 🔒            | Skup    | iny         | 😢 Zápasy            | Tabu        | ilky       | Ф јм-             | Vini_24-25 | _КМ             | <b>₽</b> Změ | nit    |
|-----------------------------------|------------------|---------------|-----------------|-----------|------------------|---------|-------------|---------------------|-------------|------------|-------------------|------------|-----------------|--------------|--------|
| Filtr týmů Oddíl: vyberte oddíl V |                  |               |                 |           | c                | Operace |             | Vypnout režim úprav |             | t seznam   | Vytisknout seznam |            | Stáhnout seznam |              |        |
| Tým                               |                  |               | Kontakty        |           |                  |         | Hráči       |                     |             |            |                   |            |                 |              |        |
| Název 🔺                           | Oddíl            |               | Trenér 🔺        | Telefon 🔺 | E-mail           |         | Hráč 1 🛛 🗸  | Hráč 2 🔺            | Hráč 3 📃 🔺  | Hráč 4 🛛 🔺 | Hráč 5 🛛 🔺        | Hráč 6 🔺   | ID 🔺            | Poznám 🔺     | Smazat |
| KP Brno M1                        | Volejbalový klub | Kr            | Richard Wiesner | 602767551 | wiesner@vkkpbrn  | o       | Kristýna Br | . Kristýna Do       | Alexandra H | Adéla Hrub | Adéla Plotko      |            | 209             |              | -      |
| KP Brno M2                        | Volejbalový klub | Kr            | Barbora Deme    | +4206027  | vkkpbrno@gmail.o | :0      |             |                     |             |            |                   |            | 215             |              | ×      |
|                                   |                  |               |                 |           |                  |         |             |                     |             |            |                   |            |                 |              |        |
| 1 Založ                           | žení týmu Na     | ázev:         | KP Brno M2      |           | Oddíl:           | /olejt  | palový klub | Královo Pole, z 🗸   | Založit tý  | m          |                   |            |                 |              |        |

V dolní části zadáte název svého družstva ve formátu – Krátká zkratka klubu (KP) + město (Brno) + zkratku kategorie mini (M, Z, C, O, L) + vaše pořadové číslo družstva (1, 2, 3 .....) Ze seznamu vyberete klub, vyhledává se dle oficiálního názvu.

| W ČE<br>VO | SKÝ<br>LEJBAL 📏 |        | EJBAL           | ¢¢j Přihlá | šky           | Sku  | piny                        | 🕲 z                                | ápasy        |         | Tabulky          |            | Ţ JM-Mini_2      | 24-25_KM     | ₹ ZI     | něnit |     |
|------------|-----------------|--------|-----------------|------------|---------------|------|-----------------------------|------------------------------------|--------------|---------|------------------|------------|------------------|--------------|----------|-------|-----|
| Filtr týmů | ù Oddíl:        |        |                 | ~          |               | Oper | race                        | Vypnout re                         | ežim úprav   | Aktu    | ualizovat seznam | V <u>y</u> | rtisknout seznam | Stáhnout se  | eznam    |       |     |
| Tým        |                 |        | Kontakty        |            |               |      | Hráči                       |                                    |              |         |                  |            |                  |              |          |       |     |
| Název 🔺    | Oddíl           |        | Trenér 🔺        | Telefon 🔺  | E-mail        | -    | Hráč 1                      |                                    | Hráč 2       | -       | Hráč 3           |            | Hráč 4 🔷         | Hráč 5 🛛 🔺   | Hráč 6 🔺 | ID 🔺  | Poz |
| KP Brno M1 | Volejbalový k   | lub Kr | Richard Wiesner | 602767551  | wiesner@vkkpb | rno. | kristýna                    | a Brabco. Á                        | Kristýna Dos | stálová | Alexandra Here   | odes       | Adéla Hrubešová  | Adéla Plotko |          | 209   |     |
|            |                 |        |                 |            |               |      | Anežka<br>Amálie<br>Berenik | a Horáková<br>Horká<br>ka Horsákov |              |         |                  |            |                  |              |          |       |     |
| 1 Založ    | tení týmu       | Název: | KP Brno M2      |            | Oddíl:        | Vole | jbalový l                   | klub Králov                        | o Pole, z 🗸  | Zal     | ložit tým        |            |                  |              |          |       |     |

Do nově vytvořeného družstva zadáte hráče/ky týmu, zadáním několika prvních písmen. Nabízí se pouze hráči/ky, kteří jsou registrovaní členi ČVS. **Pokud hráč/ka nemá uhrazen členský příspěvek pro příslušnou sezónu, formulář ho neumožní do soupisky zařadit!** 

| W ČE<br>VO | SKÝ<br>LEJBAL 🔰 | MINI<br>VOLE | JBAL            | çoj Přihlá | šky 👬 S          | kupir  | ny 🧳          | 🔰 Zápasy         | 田 Tab       | ulky       | Ф јм-г          | /lini_24-25 | _км      | ₹ Zn   | něnit  |
|------------|-----------------|--------------|-----------------|------------|------------------|--------|---------------|------------------|-------------|------------|-----------------|-------------|----------|--------|--------|
| Filtr týmů | ù Oddíl: 🗸      |              |                 | ~          | o                | perac  | ce Vypr       | nout režim úprav | Aktualizova | at seznam  | Vytisknout sezr | iam St      | áhnout s | eznam  |        |
| Tým        |                 |              | Kontakty        |            |                  | Hráči  |               |                  |             |            |                 |             |          |        |        |
| Název 🔺    | Oddíl           |              | Trenér 🔺        | Telefon 🔺  | E-mail           | ≜ H    | Iráč 1 🛛 🔺    | Hráč 2 📃 🔺       | Hráč 3 📃 🔺  | Hráč 4 🛛 🔺 | Hráč 5 🛛 🔺      | Hráč 6 🔺    | ID 🔺     | Poznám | Smazat |
| KP Brno M1 | Volejbalový klu | ıb Kr        | Richard Wiesner | 602767551  | wiesner@vkkpbrnd | 5 Kr   | ristýna Br    | Kristýna Do      | Alexandra H | Adéla Hrub | Adéla Plotko    |             | 209      |        |        |
| KP Brno M2 | Volejbalový klu | ıb Kr        | Barbora Deme    | +4206027   | vkkpbrno@gmail.c | 0      |               |                  |             |            |                 |             | 215      |        | ×      |
|            |                 |              |                 |            |                  |        |               |                  |             |            |                 |             |          |        |        |
| 1 Založ    | žení týmu 🛛 I   | Název:       | KP Brno M2      |            | Oddíl: V         | olejba | alový klub Ki | rálovo Pole, z 🗸 | Založit tý  | m          |                 |             |          |        |        |

Pokud budete chtít družstvo smazat, použijte znak **X** na konci řádku. **Tato volba je možná do termínu uzavření přihlášek.** Poté musíte kontaktovat Organizátora soutěže.

V případě potřeby dalších informací pište na vcmbrno@gmail.com